# Flash Fabricación

(Costes Teóricos de un Artículo y su actualización)

El objetivo de este documento es mostrar la forma en la que Flash Fabricación calcula/actualiza los precios de los escandallos y mantiene el precio final del artículo que fabricamos.

Para poder seguir este documento es necesario haber practicado con el documento llamado "**Un ejemplo paso a paso**" pues se parte de ese documento.

Partimos de un artículo rueda cuyo escandallo se compone de:

- 1 Cámara:
- 1 Cubierta
- 1 Llanta
- 4 Tornillos

El precio de compra esos artículos es:

- Cámara: 3,00
- Cubierta 2,00
- Llanta 1,00
- Tornillos 0,05

En la ficha de artículos ponemos en precio de compra esos precios. Para el artículo final rueda no ponemos un precio de compra debido a que lo fabricamos nosotros.

La única operación que realizamos es el ensamblado. En la ficha de operaciones para el ensamblado le ponemos un coste/hora de 50,00 Este sería el coste de la máquina

El coste del operario que realiza esa función la establecemos en 30,00

| 🥶 Operaciones de fabricació | ón - ENSA | ٩MB | LADO                                                                                                    | × |
|-----------------------------|-----------|-----|----------------------------------------------------------------------------------------------------|---|
| Operaciones                 | Código 🔄  |     | General Notae                                                                                                    |   |
| CORTINA DE BARNIZADO        | 00001     |     |                                                                                                    | _ |
| LIJADO DE BARNIZADO         | 00002     |     |                                                                                                    |   |
| CONTROL DE MATERIAL         | 00003     |     |                                                                                                    |   |
| GRAPADORA DE CUADROS        | 00004     |     | Cértino 00009                                                                                                    |   |
| ARMADO DE HOJAS             | 00005     |     |                                                                                                    |   |
| INGLETADORA                 | 00006     |     | Nombre ENSAMBLADO                                                                                                    |   |
| EMBALADO                    | 00007     |     |                                                                                                    |   |
| MONTAJE DE BLOCKS           | 00008     |     |                                                                                                    |   |
| ENSAMBLADO                  | 00009     |     | Sección BANCOS                                                                                                    |   |
|                             |           | •   | Ipo de operación <ul> <li>Productiva</li> <li>Improductiva</li> <li>Estructural</li> </ul> Coste/Hora 50,00 <ul> <li>Media de Coste/Hora por 30,00</li> <li>empleado</li> <li>Operación desatendida</li> <li>Nº Empleados 1</li> <li>Imprimir en informes de O.F.</li> </ul> |   |
| <sup>©</sup>                | <u>15</u> |     |                                                                                                    |   |

#### Flash Fabricación (Costes Teóricos de un artículo) Copyright © 2018 Flash Software, s.l. Reservados todos los derechos. La reproducción de este documento está estrictamente prohibida

A continuación nos vamos al escandallo del artículo **Rueda5** y pulsamos en el botón de **Refrescar Costes** y se nos mostrará el Coste teórico de fabricar una rueda:

| scandallos de                       | artículo   RUEDA                                |             |            |         |         |          |          |      |                        |                  |                  |         |                    |             |      |
|-------------------------------------|-------------------------------------------------|-------------|------------|---------|---------|----------|----------|------|------------------------|------------------|------------------|---------|--------------------|-------------|------|
|                                     | · · · · · · · · · · · · · · · · · · ·           | RUEDA       |            |         |         |          |          |      | -                      | -                |                  |         |                    | -           | -    |
| Producto                            |                                                 |             | Actualizar | ſ       |         |          |          |      |                        | Refres           | scar co:         | stes    |                    | * *         | P    |
| E Producto                          |                                                 | Descripción |            | Largo(m | Ancho(m | Grueso(r | Cantidad | M    |                        | M <sup>a</sup> ( | Días I %         | Incre   | e Unida            | TOTAL       | 0    |
| LLANTA                              | LLANTA                                          |             |            | 0       | 0       | 0,00     | 1,0000   |      |                        |                  |                  | 0       | 1,00               |             | 1,00 |
|                                     | CUBIERTA                                        |             |            |         |         |          | 1,0000   |      |                        |                  | 0                |         | 2,00               |             | 2,00 |
|                                     | CAMARA                                          |             |            |         |         |          | 1,0000   |      |                        |                  | 0                |         | 3,00               |             | 3,00 |
| TORNILLO                            | TORNILLO                                        |             |            | 0       | 0       | 0,00     | 4,0000   |      |                        |                  | 0                | 0       | 0,05               |             | 1,20 |
|                                     |                                                 |             |            |         |         |          |          |      |                        |                  |                  |         |                    |             |      |
|                                     |                                                 |             |            |         |         |          |          |      |                        |                  |                  |         |                    |             |      |
|                                     |                                                 |             |            |         |         |          |          |      |                        |                  |                  |         |                    |             |      |
|                                     |                                                 |             |            |         |         |          |          |      |                        |                  |                  |         |                    |             |      |
|                                     |                                                 | Î           |            |         |         |          |          |      |                        |                  |                  |         |                    |             |      |
| peraciones                          | (tiempos)                                       | 1           |            |         |         |          | 000000   |      |                        |                  |                  |         |                    |             |      |
| oeraciones                          | : (tiempos)                                     | [           | þ          | ourama  | 00000   | Plano    |          | k    | Ainutos eier           | u Cost           | ebora            | Media C | 2H Empl            |             |      |
| peraciones<br>aseOperación<br>00009 | (tiempos)<br>Descripción<br>ENSAMBLADO          | [           | Pr         | ograma  | 0000    | Plano    | 000000   | h    | Ainutos ejeo           | u Cost           | te/hora<br>50,00 | Media C | ./H Empl           | TOTAL       | 20   |
| eraciones<br>aseOperación<br>00009  | : <b>(tiempos)</b><br>Descripción<br>ENSAMBLADO |             | Pt         | ograma  |         | Plano    | 000000   | N    | finutos ejec<br>12,00  | u. Cost          | te/hora<br>50,00 | Media C | C/H Emple<br>30,00 | TOTAL<br>16 | 00   |
| eraciones<br>seOperación<br>00009   | : <b>(tiempos)</b><br>Descripción<br>ENSAMBLADO | ]           | Pi         | ograma  | 50003   | Plano    | 000000   | N    | Ainutos ejeo<br>12,00  | u Cost           | e/hora<br>50,00  | Media C | 2/H Empl<br>30,00  | TOTAL       | 00   |
| eraciones<br>seOperación<br>00009   | : <b>(tiempos)</b><br>Descripción<br>ENSAMBLADO | ]           | Pi         | ograma  | 00000   | Plano    | 000000   | N    | Vinutos ejec<br>12,00  | u. Cost          | te/hora<br>50,00 | Media C | C/H Emple<br>30,00 | TOTAL<br>18 | 00   |
| eraciones<br>aseOperación<br>00009  | (tiempos)<br>Descripción<br>ENSAMBLADO          | ]           | Pi         | ograma  |         | Plano    | 000000   | 0000 | Alinutos ejec<br>12,00 | u Cost           | e/hora<br>50,00  | Media C | 2/H Empl<br>30,00  | TOTAL<br>16 | 00,  |
| Deraciones<br>aseOperación<br>00009 | (tiempos)<br>Descripción<br>ENSAMBLADO          | I           | Pi         | ograma  | 00000   | Plano    | 000000   | N    | Alinutos ejec<br>12,00 | u. Cost          | te/hora<br>50,00 | Media C | C/H Empl           | TOTAL<br>18 | 00   |
| peraciones<br>aseOperación<br>00009 | : (tiempos)<br>Descripción<br>ENSAMBLADO        |             | P          | ograma  |         | Plano    | 0000000  | N    | Alinutos ejec<br>12,00 | u. Cost          | te/hora<br>50,00 | Media C | C/H Empl           | TOTAL<br>18 | 00   |

Ese coste teórico es de 22,20

Si a Continuación vamos a la rueda en la Ficha de Artículos vemos que el precio que nos pone de coste es de 22,20 que es el que nos da el escandallo.

En este caso queremos tener un margen del 10% sobre los materiales y un 20% sobre las operaciones y se lo especificamos en la ficha del artículo. Nos mostrará la siguiente pantalla:

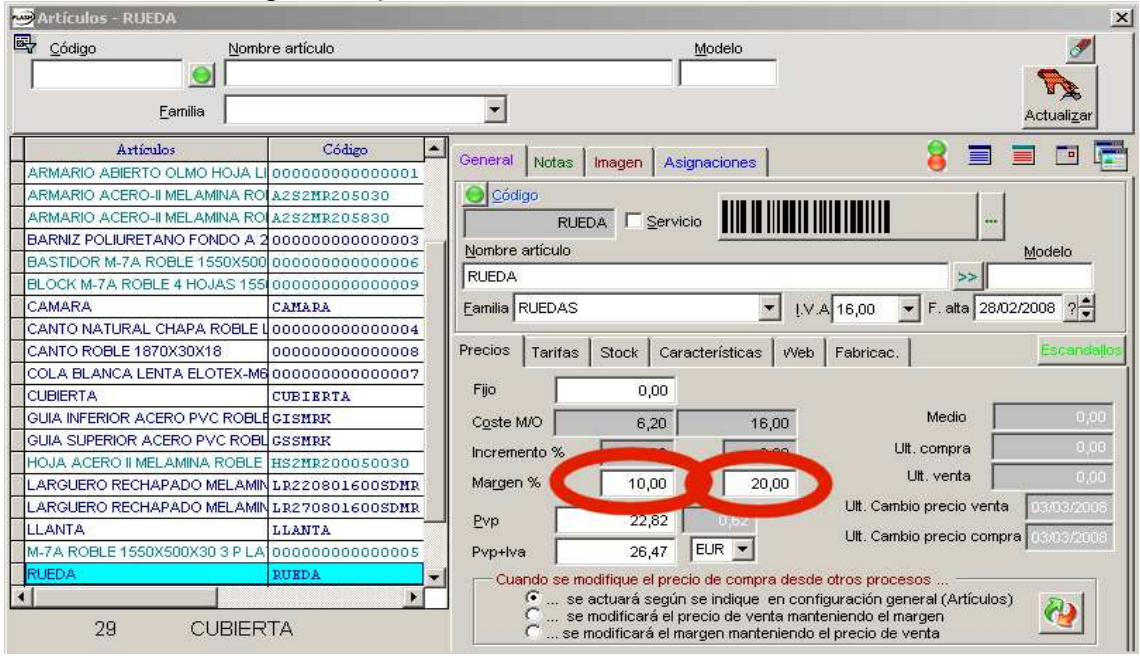

#### Flash Fabricación (Costes Teóricos de un artículo) Copyright © 2018 Flash Software, s.l. Reservados todos los derechos. La reproducción de este documento está estrictamente prohibida

En la que se ve que el precio de venta es de 28,47 + el IVA.

Como queremos que los precios de la Materia Prima se actualicen al precio de recepción de la última Recepción de Pedidos deberemos indicarlo así en Configuración General.

En concreto en Utilidades/Configuración General/Compras/Recepciones e indicarlo en la opción marcada que nos dice que queremos que el precio de los artículos se actualice al recepcionarlos:

| Configuración general para toda la aplicación                                               |  |  |  |  |  |  |  |  |  |  |  |
|---------------------------------------------------------------------------------------------|--|--|--|--|--|--|--|--|--|--|--|
| General Artículos Ventas Compras Contadores Cod. Barras VVeb E-mail Recibir XML Fabricación |  |  |  |  |  |  |  |  |  |  |  |
|                                                                                             |  |  |  |  |  |  |  |  |  |  |  |
| General Presupuestos Pedidos Recepciones Facturas                                           |  |  |  |  |  |  |  |  |  |  |  |
|                                                                                             |  |  |  |  |  |  |  |  |  |  |  |
| Imprirmir concepto de:                                                                      |  |  |  |  |  |  |  |  |  |  |  |
| O Descripción apliada                                                                       |  |  |  |  |  |  |  |  |  |  |  |
| Nombre de artículo                                                                          |  |  |  |  |  |  |  |  |  |  |  |
|                                                                                             |  |  |  |  |  |  |  |  |  |  |  |
| Actualizar precio artículo en recepción                                                     |  |  |  |  |  |  |  |  |  |  |  |
| Distribuir de forma proporcional los gastos de una recepción entre los artículos            |  |  |  |  |  |  |  |  |  |  |  |
|                                                                                             |  |  |  |  |  |  |  |  |  |  |  |
|                                                                                             |  |  |  |  |  |  |  |  |  |  |  |
|                                                                                             |  |  |  |  |  |  |  |  |  |  |  |
| Añadir columna de fecha de caducidad en recepciones de pedidos                              |  |  |  |  |  |  |  |  |  |  |  |
|                                                                                             |  |  |  |  |  |  |  |  |  |  |  |
|                                                                                             |  |  |  |  |  |  |  |  |  |  |  |
|                                                                                             |  |  |  |  |  |  |  |  |  |  |  |
|                                                                                             |  |  |  |  |  |  |  |  |  |  |  |
| <u></u> errar                                                                               |  |  |  |  |  |  |  |  |  |  |  |

Una problemática frecuente según los sectores es querer que las variaciones de precios de coste se repercutan directamente sobre el precio de venta y otros sectores prefieren mantener el precio de venta y que disminuya/aumente el margen al cambiar los precios de recepción de los artículos. Esto lo podemos indicar en Configuración General/Artículos.

En nuestro caso haremos que se mantenga el margen aumentando el precio de venta.

| Configuración general para toda la aplicación |                                                                                          |            |               |                 |                |            |                       |             |  |  |  |  |
|-----------------------------------------------|------------------------------------------------------------------------------------------|------------|---------------|-----------------|----------------|------------|-----------------------|-------------|--|--|--|--|
| conngara                                      |                                                                                          | n para c   | saa ta apire  |                 | r              | 1          | r                     | 1           |  |  |  |  |
| General                                       | Articulos                                                                                | Ventas     | Compras       | Contadores      | Cod. Barras    | Veb        | E-mail Recibir XML    | Fabricación |  |  |  |  |
|                                               |                                                                                          |            |               |                 |                |            |                       |             |  |  |  |  |
| Artículos con IVA incluido                    |                                                                                          |            |               |                 |                |            |                       |             |  |  |  |  |
|                                               | Ventas con                                                                               | IVA inclui | ido           |                 |                | Valor del  | punto                 |             |  |  |  |  |
|                                               | Avisos de a                                                                              | rtículos e | n ventas      |                 | 🗖 A'           | visar en v | ventas de precios ob: | soletos     |  |  |  |  |
|                                               |                                                                                          |            |               |                 |                | Días par   | a aviso               |             |  |  |  |  |
| Ma                                            | argen de artíc                                                                           | ulo 🖲 C    | ompra 🔿 🗸     | enta            | ΠA             | visar en i | compras de precios o  | bsoletos    |  |  |  |  |
| Ta                                            | rifa 💿 Artíci                                                                            | ulo 🔿 F    | amilia 🔘 V    | olumen          |                | Días par   | a aviso               |             |  |  |  |  |
| - Proof                                       | io modio                                                                                 |            |               |                 |                |            | ,                     |             |  |  |  |  |
| Para e                                        | l cálculo del r                                                                          | orecio me  | dio se tendrá | à en cuenta las | compras con l  | iecha igu  | ial ó posteriora a 🔽  |             |  |  |  |  |
| Para k                                        | a fórmula del p                                                                          | orecio me  | dio se usará  | n:              |                |            |                       |             |  |  |  |  |
| •                                             | Todas las ur                                                                             | nidades c  | ompradas      |                 |                |            |                       |             |  |  |  |  |
|                                               |                                                                                          |            |               |                 |                |            |                       |             |  |  |  |  |
|                                               | 🗌 Poner p                                                                                | orecio me  | dio a 0 cuan  | do el stock sea | a menor ó igua | la O       |                       |             |  |  |  |  |
| Caml                                          | pio del precio                                                                           | de compr   | a ———         |                 |                |            |                       |             |  |  |  |  |
|                                               | La variación del precio de compra modificará el precio de venta. El margen se mantiene   |            |               |                 |                |            |                       |             |  |  |  |  |
| 0                                             | C La variación del precio de compra modificará el margen. El precio de venta se mantiene |            |               |                 |                |            |                       |             |  |  |  |  |
|                                               |                                                                                          |            |               |                 |                |            |                       |             |  |  |  |  |
|                                               |                                                                                          |            |               |                 |                |            |                       |             |  |  |  |  |
|                                               |                                                                                          |            |               | Cer             | rar            |            |                       |             |  |  |  |  |
|                                               |                                                                                          |            |               |                 |                |            |                       |             |  |  |  |  |

También queremos que nuestros escandallos se actulicen automáticamente, para eso tendremos que tener en Configuración General/Fabricación, marcada la opción de Actualizar al momento los escandallos afectados:

| Configuración general para toda la aplicación                                                                             |  |  |  |  |  |  |  |  |  |  |  |  |
|----------------------------------------------------------------------------------------------------|--|--|--|--|--|--|--|--|--|--|--|--|
| General Artículos Ventas Compras Contadores Cod. Barras VVeb E-mail Recibir XML Fabricación                               |  |  |  |  |  |  |  |  |  |  |  |  |
|                                                                                                    |  |  |  |  |  |  |  |  |  |  |  |  |
| Descontar automáticamente materias primas                                                                                 |  |  |  |  |  |  |  |  |  |  |  |  |
| Generar una orden de fabricación por cada línea de pedido                                                                 |  |  |  |  |  |  |  |  |  |  |  |  |
| Forzar a que la orden de fabricación tome el mismo número que el pedido                                                   |  |  |  |  |  |  |  |  |  |  |  |  |
| Agrupar artículos iguales del pedidos en una sola línea de fabricación                                                    |  |  |  |  |  |  |  |  |  |  |  |  |
| Cuando cambie el precio de una materia prima u operación:                                                                 |  |  |  |  |  |  |  |  |  |  |  |  |
|                                                                                                    |  |  |  |  |  |  |  |  |  |  |  |  |
| Marcar materia prima u operación para el proceso automático                                                               |  |  |  |  |  |  |  |  |  |  |  |  |
|                                                                                                    |  |  |  |  |  |  |  |  |  |  |  |  |
| El refresco de costes afectará a todos los escandallos                                                                    |  |  |  |  |  |  |  |  |  |  |  |  |
| Ejecutar AHORA el proceso de refresco de costes de escandallos                                                            |  |  |  |  |  |  |  |  |  |  |  |  |
| Cuando finalice una orden de fabricación NO considerar como fabricadas todas las unidades                                 |  |  |  |  |  |  |  |  |  |  |  |  |
| Tener en cuenta el stock al generar una orden de fabricación.                                                             |  |  |  |  |  |  |  |  |  |  |  |  |
| Mostrar pantalla de ajustes de fabricación al crear una O.F.                                                              |  |  |  |  |  |  |  |  |  |  |  |  |
| Helvider Oraciana                                                                                                    |  |  |  |  |  |  |  |  |  |  |  |  |
| Materiales         Operaciones           % de incremento para:         0,00         0,00         Aplicar cambio de precio |  |  |  |  |  |  |  |  |  |  |  |  |
|                                                                                                    |  |  |  |  |  |  |  |  |  |  |  |  |
| Cerrar                                                                                                    |  |  |  |  |  |  |  |  |  |  |  |  |

Existe la posibilidad de retardar esa actualización, esto es debido a que para grandes volúmenes de artículos y de escandallos este proceso puede llevar su tiempo y quizás se aconseja hacerlo de forma automatizada mediante un scheduller cuando la fábrica este parada (por la noche)

### Recepción de un Pedido

Una vez hecho esto, hacemos una recpción de tornillos al precio de 0,25 unidad. Para eso nos vamos a Compras/Recepción de Pedidos y lo indicamos asi:

| Recepciones de proveedores   0 | 0000003     |                       |              |                 | ×                     |
|--------------------------------|-------------|-----------------------|--------------|-----------------|-----------------------|
| <b>a</b>                       | 00000021    |                       |              | e 🝞 🔙 👪         | ) 🔜 🛃 🔍 🔚             |
| Código 0000003                 |             | Proveedor 00          |              | CIAL HESAN      | Di <u>v</u> isa EUR 💌 |
| Su albarán                     |             | Form <u>a</u> de pago |              |                 | Iva portes            |
| Eecha 02/07/2006 ?             |             | Transportista         |              |                 |                       |
| 0bs.                           |             | Portes Pagado         |              | 0.00 Gastos     | Entrega a cuenta      |
| Referencia de proveedor        |             |                       |              |                 | 0,00                  |
| Descripción                    | Am          | Cantidad Recibi       | da Entrada   | Anuladas Precio | %Dto %Iva 🔺           |
| DIORNILLOS                     | >           | 0,00                  | 0,000 10,000 | 0,000           | 0,25 0,00 16,00 🔻     |
|                                |             |                       |              |                 |                       |
|                                |             |                       |              |                 |                       |
|                                |             |                       |              |                 |                       |
|                                |             |                       |              |                 |                       |
|                                |             |                       |              |                 |                       |
|                                |             |                       |              |                 |                       |
|                                |             |                       |              |                 |                       |
|                                |             |                       |              |                 |                       |
|                                |             |                       |              |                 |                       |
| Ĩ                              |             |                       |              |                 |                       |
| Base                           | %Dto P.P    | Descuento             | I.V.A        | R.E             | TOTAL                 |
|                                | 2,50 0,00 🛨 | 0,00                  | 0,40         | 0,00            | 2,90                  |

Fíjate que hemos puesto una cantidad de 10 unidades y 0,25 como precio. Ahora si nos vamos a la ficha de Artículos y seleccionamos el artículo Tornillo vemos que ya nos ha puesto el precio de 0,25.

| Artículos - TORNILLOS                                                                       | ×                                                                                 |
|---------------------------------------------------------------------------------------------|-----------------------------------------------------------------------------------|
| Código <u>N</u> ombre artículo                                                              | Modelo                                                                            |
|                                                                                             |                                                                                   |
| <u>F</u> amilia Ruedas                                                                      | ▼ Actualizar                                                                      |
| ,<br>,<br>,<br>,<br>,<br>,<br>,<br>,<br>,<br>,<br>,<br>,<br>,<br>,<br>,<br>,<br>,<br>,<br>, |                                                                                   |
|                                                                                             | 🚽 General Notas Imagen Asignaciones 🧉 🦉 🧮 💷 🔚                                     |
| CUBIERTA 000000000012                                                                       |                                                                                   |
| LLANTA 0000000000013                                                                        | 0000000000014 Servicio                                                            |
| Rueda50 00000000000000000000000000000000000                                                 | Nombre artículo Modelo                                                            |
| TORNILLOS 000000000014                                                                      | TORNILLOS                                                                         |
|                                                                                             | Familia Ruedas ▼ LVA 16.00 ▼ E alta 02/07/2006 2                                  |
|                                                                                             |                                                                                   |
|                                                                                             | Precios Tarifas Stock Características Web Fabricac. Escandallos                   |
|                                                                                             | Fiio                                                                              |
|                                                                                             | Survey Media 0.25                                                                 |
|                                                                                             |                                                                                   |
|                                                                                             | Margen % 0,00 Compra Oit Compra 0,20                                              |
|                                                                                             |                                                                                   |
|                                                                                             | Pvp         0,25         0,00         Ult. Cambio precio venta         02/07/2006 |
|                                                                                             | Pyn+lya 0.29 EUR V Ult. Cambio precio compra 02/07/2006                           |
|                                                                                             |                                                                                   |
| I D                                                                                         | se actuará según se indique en configuración general (Artículos)                  |
| 5 000000000014                                                                              | C se modificará el precio de venta manteniendo el margen                          |
|                                                                                             |                                                                                   |

## Flash Fabricación (Costes Teóricos de un artículo)

Copyright © 2018 Flash Software, s.l.

Reservados todos los derechos. La reproducción de este documento está estrictamente prohibida

Si ahora nos vamos al artículo Rueda50 vemos que se ha auto-actualizado y ahora nos pone como precio de Venta: 13,70

| 🥯 Artículos - Rueda50                    | ×                                                                                                    |
|------------------------------------------|----------------------------------------------------------------------------------------------------|
| 🛱 <u>C</u> ódigo <u>N</u> ombre artículo | <u>M</u> odelo 🥑                                                                                                    |
|                                          |                                                                                                    |
| Familia Ruedas                           | ×                                                                                                    |
| Equility ( ) ( )                         | Actualizar                                                                                                    |
| Artículos Código 📥                       | General Notas Imagen Asignaciones   🗧 🗏 🗐 📰                                                                                                    |
| CAMARA 000000000011                      |                                                                                                    |
| CUBIERTA 0000000000012                   |                                                                                                    |
| LLANTA 0000000000013                     | 00000000000000000000000000000000000000                                                                                                    |
| TORNILLOS                                | Nombre artículo Modelo                                                                                                    |
| TORNILLOS 000000000014                   | Rueda50 >>                                                                                                    |
|                                          | Familia Ruedas                                                                                                    |
|                                          |                                                                                                    |
|                                          | Precios Tarifas Stock Características VVeb Fabricac.                                                                                                    |
|                                          | Fijo 0,00                                                                                                    |
|                                          | Coste M/D 7,00 5,00 Medio 0,00                                                                                                    |
|                                          | Incremento % 0,00 0,00 Ult. compra 0,00                                                                                                    |
|                                          | Margen % 10,00 20,00 Ult. venta 0,00                                                                                                    |
|                                          | Pyn 1370 170 Ult. Cambio precio venta 02/07/2006                                                                                                    |
|                                          | Ult. Cambio precio compra 02/07/2006                                                                                                    |
|                                          | Pyp+iva 15,89 Luix                                                                                                    |
|                                          | Cuando se modifique el precio de compra desde otros procesos                                                                                                    |
| 5 000000000014                           | Se actuara segun se inclique en configuracion general (Artículos)     C se modificará el precio de venta manteniendo el margen     C se modificará el margen marteniendo el precio de venta |

Y si miramos en el escandallo tenemos:

| 1 | Es       | candallos de                            | e artí          | ículo   00     | 0000000             | 000010  |          |                |          |          |                    |            |           |                |            | X        |
|---|----------|-----------------------------------------|-----------------|----------------|---------------------|---------|----------|----------------|----------|----------|--------------------|------------|-----------|----------------|------------|----------|
| c | ódig     | go 000000                               | )000            | 000010         |                     | Rueda50 | Ĭ        |                |          |          |                    |            | Refresc   | ar costes      |            |          |
| ė | ł        | Producto                                |                 |                |                     |         |          | Act            | tualizar |          |                    |            |           | چې چې          | <u>8</u> 8 | ß        |
|   | E        | Producto                                |                 |                | Descripo            | ión     | Largo(m  | Ancho(m        | Grueso(r | Cantidad | M                  | M² M³      | %Incre    | Coste Unida    | TOTAL      |          |
|   | 9        | 000000000000000000000000000000000000000 | 0011            | CAMARA         |                     |         | 0        | 0              | 0,00     | 1,0000   |                    |            | 0         | 3,00           | 3,0        | 00       |
|   | 9        | 000000000000000000000000000000000000000 | 0014            | TORNILLOS      | S                   |         | 0        | 0              | 0,00     | 4,0000   |                    |            | 0         | 0,25           | 1,0        | 90       |
|   | 0        | 000000000000000000000000000000000000000 | 0013            | LLANTA         |                     |         | 0        | 0              | 0,00     | 1,0000   |                    |            | 0         | 1,00           | 1,0        | 90       |
| Ц | 9        | 000000000000000000000000000000000000000 | 0012            | CUBIERTA       |                     |         | 0        | 0              | 0,00     | 1,0000   |                    |            | 0         | 2,00           | 2,0        | 90       |
|   | _        |                                         |                 |                |                     |         |          |                |          |          |                    |            |           |                |            | _        |
| Н | _        |                                         |                 |                |                     |         |          |                |          |          |                    |            |           |                |            | _        |
| Н | _        |                                         |                 |                |                     |         |          |                |          |          |                    |            |           |                |            | _        |
| Н | _        |                                         |                 |                |                     |         |          |                |          |          |                    |            |           |                |            | _        |
| Н |          |                                         |                 |                |                     |         |          |                |          |          |                    |            |           |                |            |          |
| 4 |          |                                         |                 |                |                     |         |          |                |          |          |                    |            |           |                |            | F        |
| C | pe       | eraciones                               | s (tie          | empos)         | )                   |         |          |                |          |          |                    |            |           |                |            |          |
|   | as       | eOperación                              | Desc            | ripción        |                     |         |          | Programa       | a        | Plano    |                    | Minutos ej | ecu. Cost | te/hora        | TOTAL      | <b>A</b> |
|   | 0        | ) 00009                                 | ENS             |                | )                   |         |          |                |          |          |                    | 15,00      |           | 20,00          | 5,0        | 10       |
|   |          |                                         |                 |                |                     |         |          |                |          |          |                    |            |           |                |            |          |
|   |          |                                         |                 |                |                     |         |          |                |          |          |                    |            |           |                |            |          |
|   |          |                                         |                 |                |                     |         |          |                |          |          |                    |            |           |                |            |          |
|   |          |                                         |                 |                |                     |         |          |                |          |          |                    |            |           |                |            |          |
| Ц |          |                                         |                 |                |                     |         |          |                |          |          |                    |            |           |                |            |          |
|   |          |                                         |                 |                |                     |         |          |                |          |          |                    |            |           |                |            | -        |
|   | Lo<br>al | s totales se re<br>guardar los ca       | ecalci<br>ambio | ulan 1<br>Is 6 | liempo<br>ejecución | 1:      | 5,00 Cos | te<br>raciones |          | 5,0000   | Coste<br>materiale | s          | 7,0000    | Coste<br>TOTAL | 12,        | 00       |

También vemos como se ha auto-actualizado.